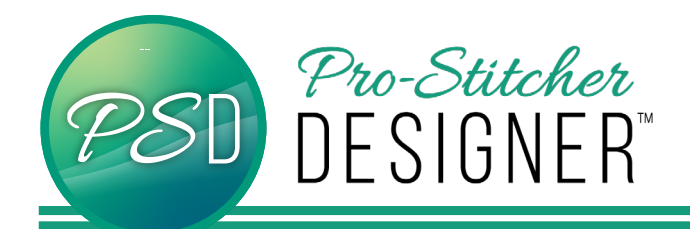

## UNREGISTER ON A DEVICE WITH INTERNET

- Open PS Designer Design Page.
- Click Help Tab> Registration.

| File   | Home          | Tools     | Modify       | Preview  | View | Settings | Help     |
|--------|---------------|-----------|--------------|----------|------|----------|----------|
|        | torials About | A         |              | <b>S</b> |      |          | $\smile$ |
| cip iu | contais About | iviy      | registration | HECKI OF |      |          |          |
|        |               | Home Help | $\smile$     | Updates  |      |          |          |
|        |               | Home      |              | Updates  |      | -2       |          |
|        |               | Home Help |              | Updates  |      | -2       |          |
| ~      |               | Home Help | -3           | Updates  | •    | -2       |          |
| -~     |               | Home Help | -3           | Updates  |      | -2       |          |

## At the top of the pop up window it says, "Please select...".

| order to complete the installation process |
|--------------------------------------------|
|                                            |
| *Last name                                 |
|                                            |
|                                            |
|                                            |
| *Zip/Postal                                |
| *Country                                   |
|                                            |
|                                            |
| ie. account@provider.com                   |
|                                            |
|                                            |
|                                            |
|                                            |

- Click on Please select.... and from the drop down menu, select the program that you have registered.
- Take a photo or screen shot of the registration information that auto populates.
- If you have Catalog and Designer, take a picture for each one.

| Pleas                 | e enter your registration informa | ation for the f | ollowing soft    | ware    |  |  |
|-----------------------|-----------------------------------|-----------------|------------------|---------|--|--|
| ® P                   | Pro-Stitcher Designer 🗸 🗸 🗸       |                 |                  |         |  |  |
| You mu:               | st complete this form in order to | complete th     | e installation J | process |  |  |
| egistration informati | on                                |                 |                  |         |  |  |
| *First name           | lma                               | *Last name      | Quilter          |         |  |  |
| Company name          |                                   |                 |                  |         |  |  |
| *Address              | 501 n 400 w                       |                 |                  |         |  |  |
|                       |                                   |                 |                  |         |  |  |
| *City                 | north salt lake                   |                 | *Zip/Postal      | 84054   |  |  |
| *State/Province       | UT                                |                 | *Country         | USA     |  |  |
| Work phone            |                                   |                 |                  |         |  |  |
| *Home phone           | 8010000000                        |                 |                  |         |  |  |
| *Email address        | imaquilter@handiquilter.com       | ie. accou       | nt@provider.c    | om      |  |  |
| Serial Number         | WO4N-HRNK-8994-SKX8               |                 |                  |         |  |  |

- After you have recorded your registration information, click back on Please select.....
- Click on Unregister.

| Please select            | Please select                                  |      |  |  |  |
|--------------------------|------------------------------------------------|------|--|--|--|
| You must complete this   | form in order to complete the installation pro | cess |  |  |  |
| legistration information |                                                |      |  |  |  |
| *First name              | *Last name                                     |      |  |  |  |
| Company name             |                                                |      |  |  |  |
| *Address                 |                                                |      |  |  |  |
| *City                    | *Zip/Postal                                    |      |  |  |  |
| *State/Province          | *Country                                       |      |  |  |  |
| Work phone               |                                                |      |  |  |  |
| *Home phone              |                                                |      |  |  |  |
| *Email address           | ie. account@provider.con                       | n    |  |  |  |
|                          |                                                |      |  |  |  |
|                          |                                                |      |  |  |  |
|                          |                                                |      |  |  |  |

Your license is now unregistered from your computer and can be used on a different device.